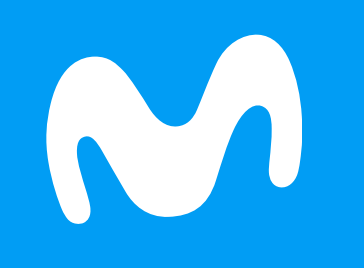

## Manual de usuario Acceso a TV en vivo

Ux Perú 🔲

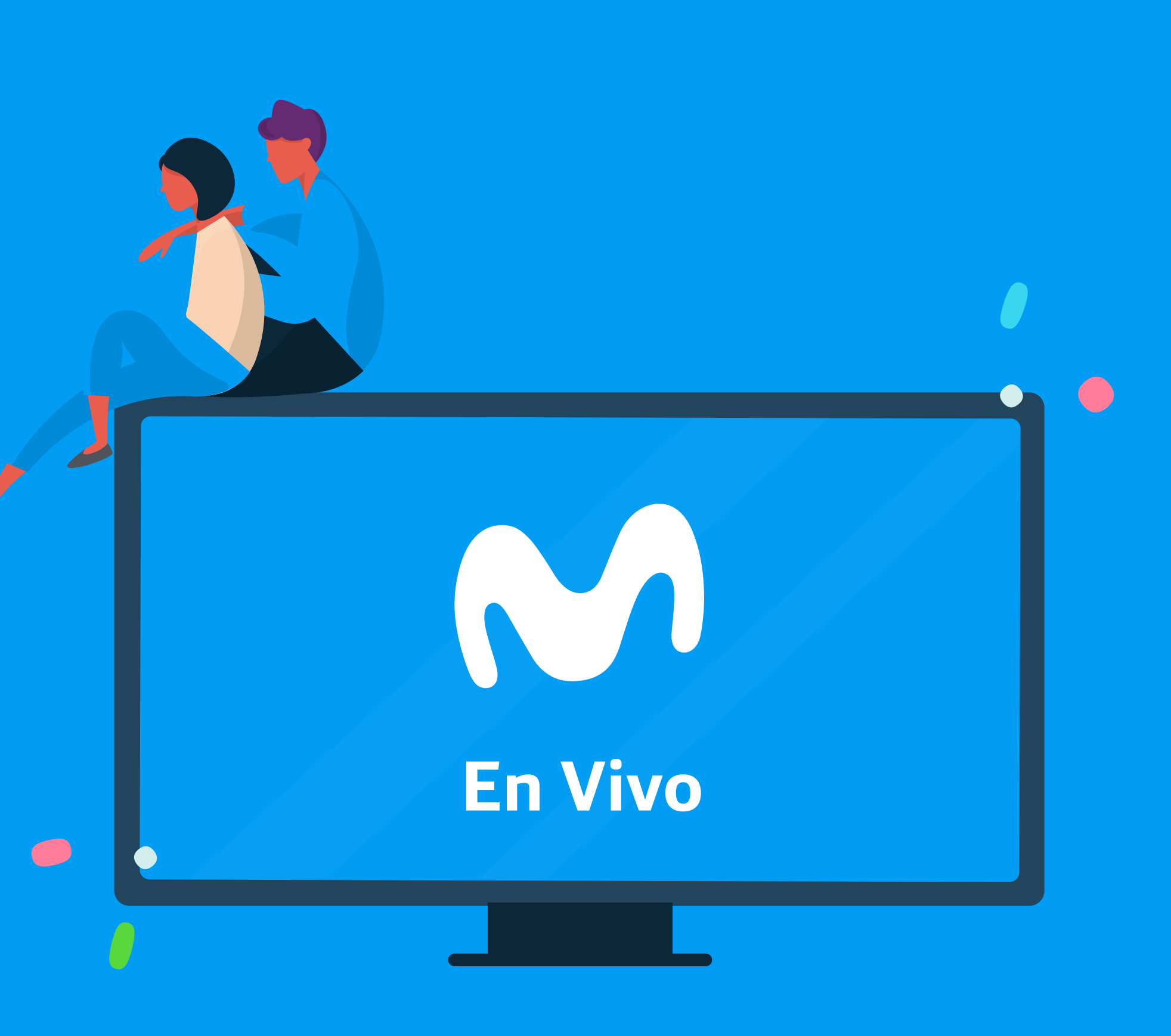

## Manual de usuario: Acceso a TV en vivo

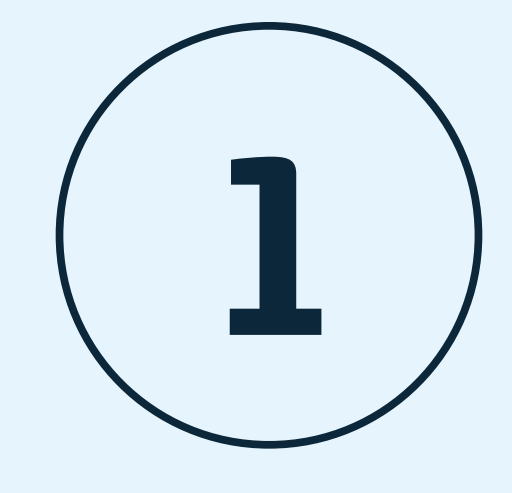

**Telefónica** 

En la plataforma se visualiza la parrilla de canales. Con los botones de navegación del control remoto presionar el botón con el icono de casa **"HOME"**, desplazarse a la sección **"AHORA EN TV"**.

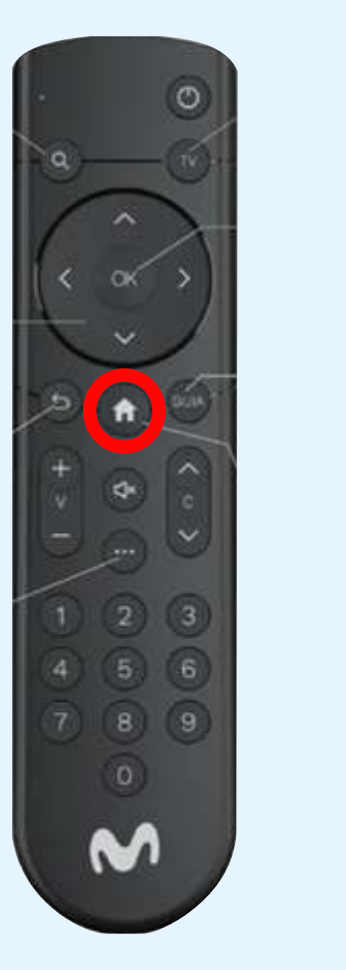

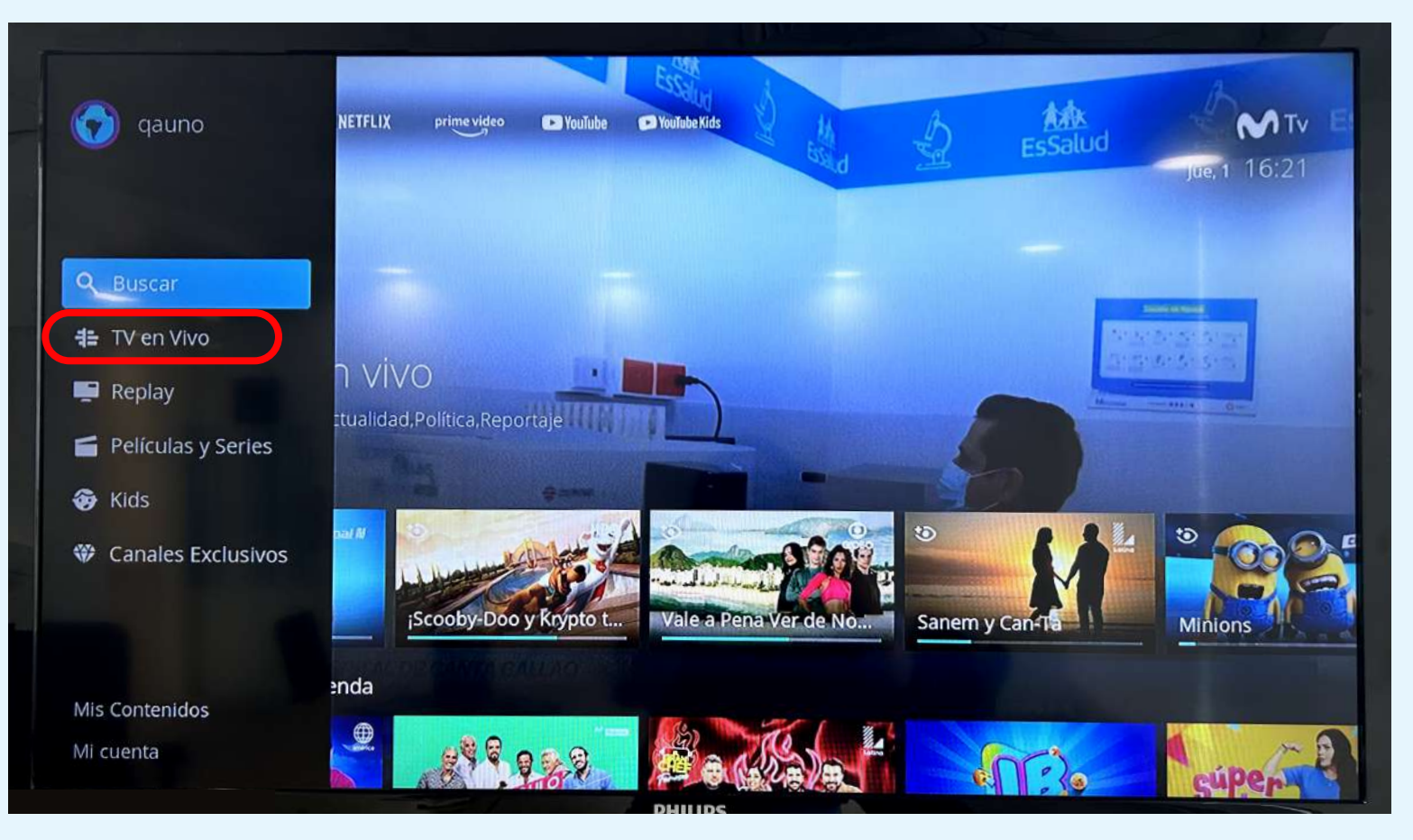

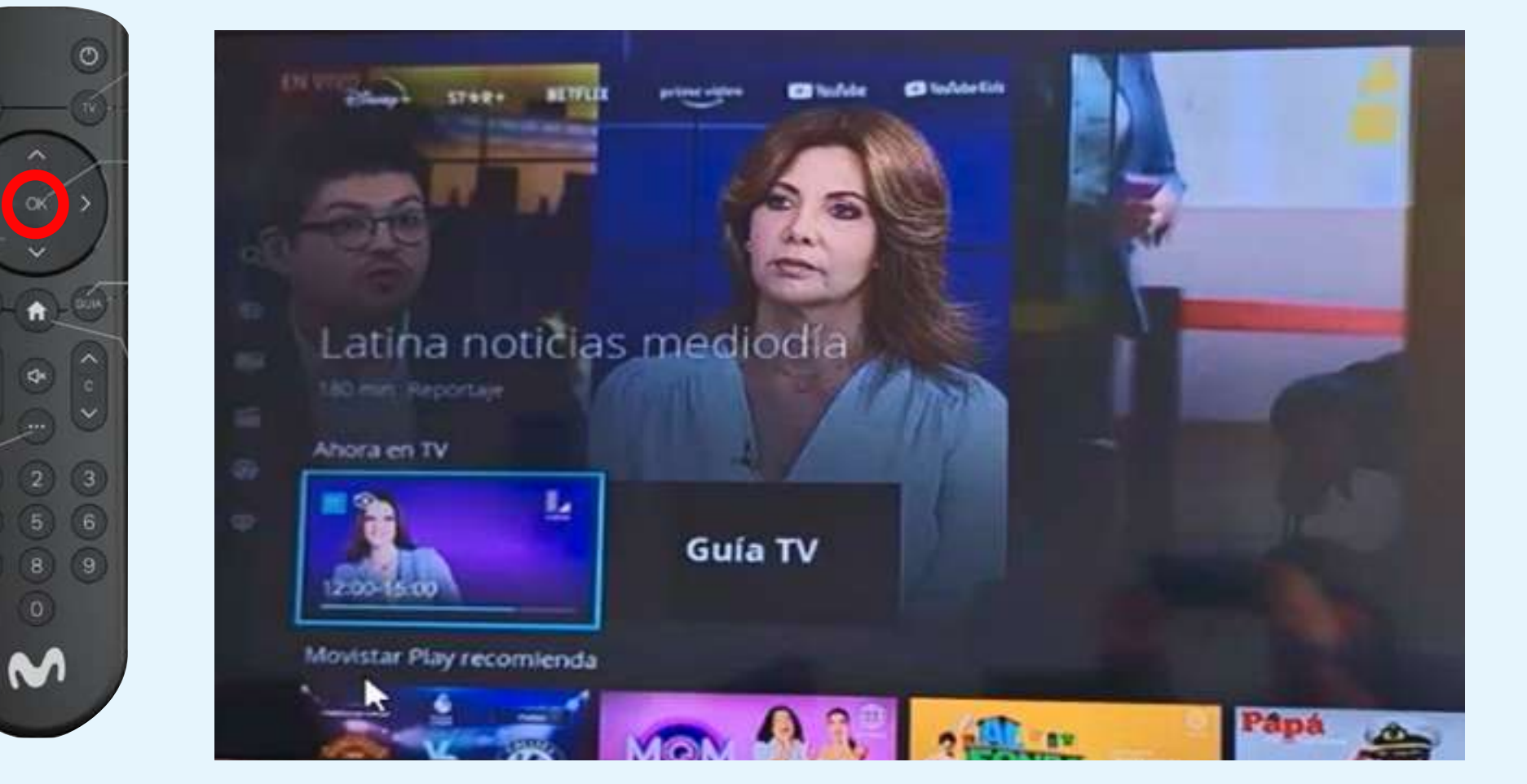

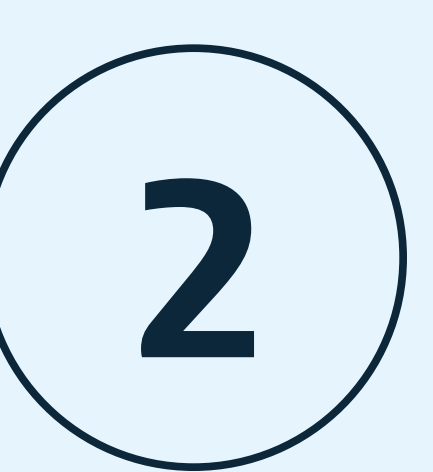

De esta forma podrás visualizar el primer canal configurado en la parrilla, este canal es **"LATINA TV"**. Si le das **"OK"** con el botón de tu control remoto o te mantienes cierto tiempo comenzará la reproducción. Luego de estar en el canal, podrás desplazarte

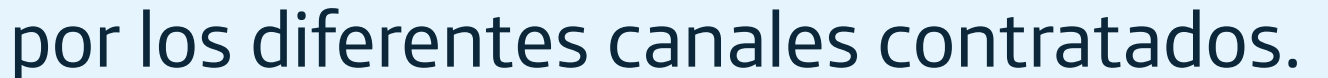